МИНИСТЕРСТВО ОБРАЗОВАНИЯ И НАУКИ РОССИЙСКОЙ ФЕДЕРАЦИИ ФЕДЕРАЛЬНОЕ ГОСУДАРСТВЕННОЕ АВТОНОМНОЕ ОБРАЗОВАТЕЛЬНОЕ УЧРЕЖДЕНИЕ ВЫСШЕГО ОБРАЗОВАНИЯ «САМАРСКИЙ НАЦИОНАЛЬНЫЙ ИССЛЕДОВАТЕЛЬСКИЙ УНИВЕРСИТЕТ ИМЕНИ АКАДЕМИКА С. П. КОРОЛЁВА»

## АВТОМАТИКА И РЕГУЛИРОВАНИЕ АВИАЦИОННЫХ ДВИГАТЕЛЕЙ И ЭНЕРГЕТИЧЕСКИХ УСТАНОВОК КУРСОВАЯ РАБОТА

C A M A P A 2016 МИНИСТЕРСТВО ОБРАЗОВАНИЯ И НАУКИ РОССИЙСКОЙ ФЕДЕРАЦИИ ФЕДЕРАЛЬНОЕ ГОСУДАРСТВЕННОЕ АВТОНОМНОЕ ОБРАЗОВАТЕЛЬНОЕ УЧРЕЖДЕНИЕ ВЫСШЕГО ОБРАЗОВАНИЯ «САМАРСКИЙ НАЦИОНАЛЬНЫЙ ИССЛЕДОВАТЕЛЬСКИЙ УНИВЕРСИТЕТ ИМЕНИ АКАДЕМИКА С. П. КОРОЛЁВА»

> АВТОМАТИКА И РЕГУЛИРОВАНИЕ АВИАЦИОННЫХ ДВИГАТЕЛЕЙ И ЭНЕРГЕТИЧЕСКИХ УСТАНОВОК КУРСОВАЯ РАБОТА

> > C A M A P A 2016

#### УДК 62-85 (075)

#### Составители: Г.М. Макарьянц, А.Б. Прокофьев, А.И. Сафин

Автоматика и регулирование авиационных двигателей и энергетических установок. Курсовая работа. / Минобрнауки России, Самар. нац. исслед. ун-т им. С. П. Королева; сост. Г.М. Макарьянц, А.Б. Прокофьев, А.И. Сафин -Самара, 2016.

Приведён порядок выполнения курсовой работы по дисциплине автоматика и регулирование авиационных двигателей и энергетических установок.

Целью лабораторных работ является закрепление практических навыков студентов при моделировании систем автоматического управления в программном комплексе Matlab.

Предназначено для студентов технических специальностей и направлений.

Разработано на кафедре автоматических систем энергетических установок.

© Самарский университет, 2016

# СОДЕРЖАНИЕ

# Стр.

| 1. ПОСЛЕДОВАТЕЛЬНОСТЬ ВЫПОЛНЕНИЯ РАБОТЫ     | 6  |
|---------------------------------------------|----|
| 2. D-РАЗБИЕНИЕ В ПЛОСКОСТИ ОДНОГО ПАРАМЕТРА | 7  |
| 3. АЛГЕБРАИЧЕСКИЙ КРИТЕРИЙ РАУСА-ГУРВИЦА    | 10 |
| 4. ЧАСТОТНЫЙ КРИТЕРИЙ МИХАЙЛОВА             | 13 |
| 5. ЧАСТОТНЫЙ КРИТЕРИЙ НАЙКВИСТА             | 17 |
| 6. ПОСТРОЕНИЕ ПЕРЕХОДНОГО ПРОЦЕССА          | 19 |

#### 1. ПОСЛЕДОВАТЕЛЬНОСТЬ ВЫПОЛНЕНИЯ РАБОТЫ

- 1. Составление структурной схемы САР.
- 2. Преобразование структурной схемы и нахождение передаточных функций.
  - 2.1. Нахождение общей передаточной функции системы  $W_{_{3 a M H}}(s)$ .
  - 2.2. Нахождение передаточной функции неизвестного коэффициента собственного оператора *k*(*s*) для построения D-разбиения.
  - 2.3. Нахождение передаточной функции разомкнутой САР  $W_{nas}(s)$ .
- 3. Построение D-разбиения САР.
  - 3.1.Построение границы D-разбиения и контрольного значения коэффициента *k*.
  - 3.2.Определение устойчивости системы по критерию Рауса-Гурвица для выбранного значения *k*.
  - 3.3.Определение устойчивости системы по критерию Михайлова для выбранного значения *k*.
  - 3.4.Определение устойчивости системы по критерию Найквиста для выбранного значения *k*.
- 4. Построение графиков переходных процессов в системе для пяти значений коэффициента k, выбранных из области устойчивости системы (два в районе левой границы области устойчивости, один примерно в центре и два ближе к правой). Оценка изменения качества переходных процесса в системе при варьировании коэффициентов k.

#### 2. D-РАЗБИЕНИЕ В ПЛОСКОСТИ ОДНОГО ПАРАМЕТРА

При анализе САР возникает задача определения областей изменения коэффициентов собственного оператора при которых система является устойчивой. Такие области получают с помощью D-разбиения в плоскости искомого параметра, т.е. рассматриваемого коэффициента. Для построения D-разбиения в плоскости рассматриваемого параметра его необходимо выделить в собственном операторе системы D(s) в явном виде:

D(s) = A(s)k + B(s),D(s) = 0,A(s)k + B(s) = 0,B(s)

$$k = -\frac{B(s)}{A(s)}.$$

Затем выполняется замена  $s = j\omega$  и строится годограф k на комплексной плоскости при изменении круговой частоты входного сигнала в диапазоне  $\omega \in (-\infty, +\infty)$ . После этого на полученную кривую наносится штриховка с левой стороны при движении по линии годографа и изменении  $\omega$  от  $-\infty$  до  $+\infty$ . Область с внутренней штриховкой является подозрительной на устойчивость и проверяется с помощью одного из критериев.

В программном комплексе Matlab можно реализовать механизм выделения реальной и мнимой части из известной передаточной функции. Для этого из результата работы команды *nyquist* в специальные переменные Re\_ и Im\_ извлекается информация о реальной и мнимой частях передаточной функции, а затем с помощью оператора ":" она преобразуется в тип пригодный для

построения годографа. Листинг механизма выделения реальной и мнимой частей выглядит следующим образом:

 $[Re_, Im_, Omega] = nyquist(k);$   $Re(:,1,1) = Re_(1,:);$  $Im(:,1,1) = Im_(1,:);$ 

При этом определяются значения вещественной и мнимой частей только для положительных частот. При построении графика годограф для отрицательных частот строится отображением относительно оси абсцисс. Команда построения графика D-разбиения выглядит следующим образом

plot(Re, Im, Re, -Im), grid on.

При необходимости можно ограничить минимальное и максимальное значение по осям координат с помощью команды *axis*.

Пример.

Построить границу D-разбиения, если передаточная функция параметра разбиения имеет вид:

$$k(s) = \frac{-0,005s^3 - 0,035s^2 - 2,03s - 2}{-0,005s^2 - 0,03s - 1,3}.$$

Тогда листинг программы построения границы D-разбиения выглядит следующим образом:

```
clc

clear

k = tf([-0.005, -0.035, -203, -2], [-0.005, -0.03, -1.3]);

figure(1)

[Re_, Im_, Omega] = nyquist(k);

Re(:,1,1) = Re_(1,:);

Im(:,1,1) = Im_(1,:);

plot(Re, Im, Re, -Im), grid on

xlabel('Rek(w)')

ylabel('Imk(w)')

axis([0.25 - 80.80])
```

В результате граница D-разбиения выглядит следующим образом.

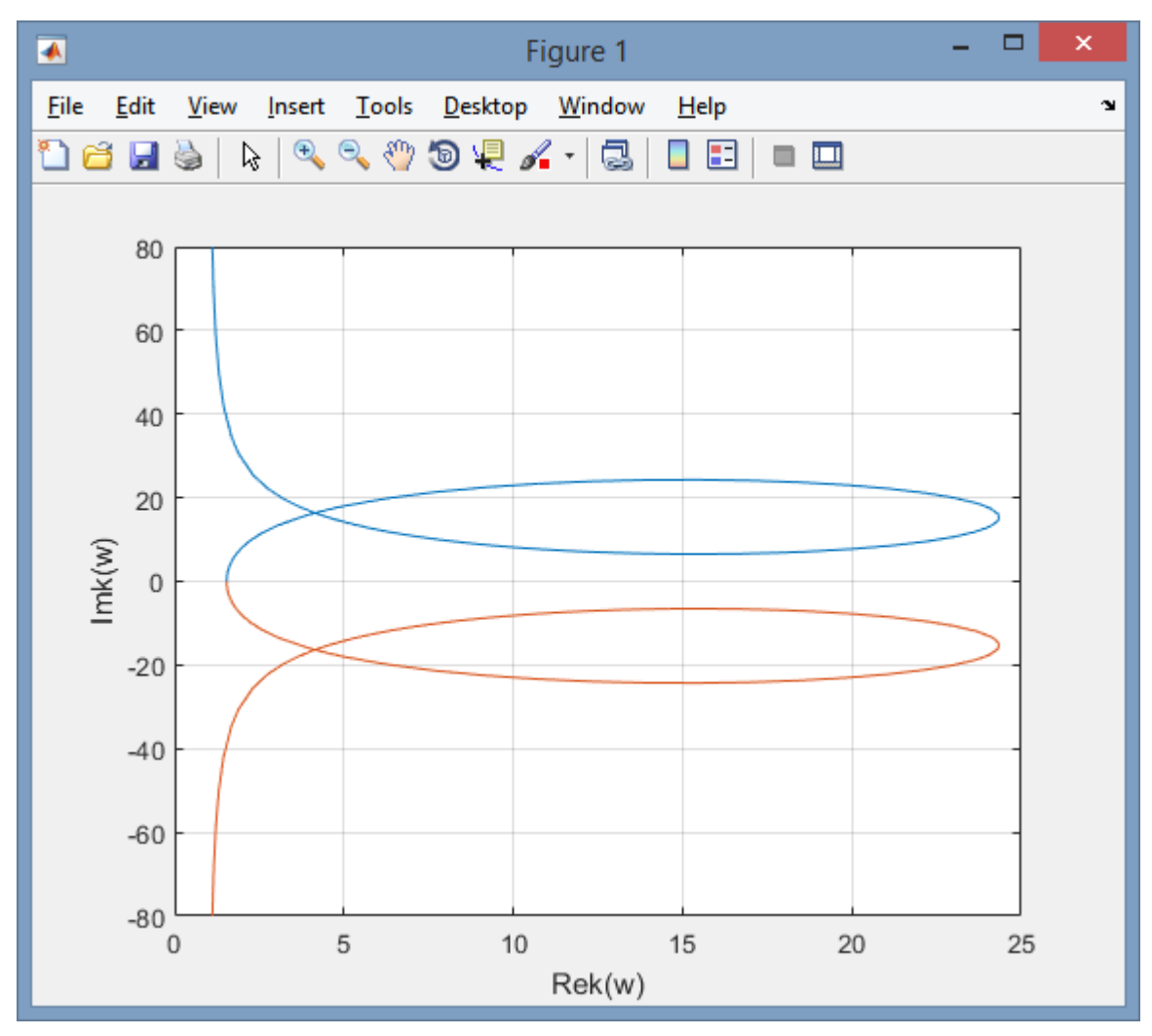

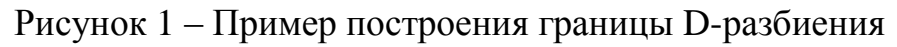

# 3. АЛГЕБРАИЧЕСКИЙ КРИТЕРИЙ РАУСА-ГУРВИЦА

Для исследования устойчивости САР с помощью критерия Payca-Гурвица требуется выполнить анализ матрицы Гурвица, составленной из коэффициентов характеристического уравнения САР.

 $a_0r^n + a_1r^{n-1} + \ldots + a_{n-1}r + a_n = 0$ 

Для устойчивости САР необходимо и достаточно, чтобы все диагональные миноры матрицы Гурвица были положительны. При этом матрица Гурвица составляется по следующему правилу. Вначале по диагонали выписываются все коэффициенты от  $a_1$  до  $a_n$  в порядке возрастания сверху вниз. Затем заполняются столбцы в порядке убывания номеров коэффициентов. Недостающие коэффициенты заменяются нулями.

В программном комплексе Matlab программа проверки устойчивости по Раусу-Гурвицу будет состоять из трёх этапов. На первом этапе необходимо присвоить значения коэффициентам характеристического уравнения. Синтаксис этой операции следующий:

$$a_i = x;$$

где  $a_i$  – коэффициент характеристического уравнения с индексом *i* (при этом индекс изменяется в диапазоне  $i = \overline{0.n}$ ). Значение переменной фиксируется в памяти и отображается в окне "Workspace". Знак ";" в конце команды позволяет не выводит численное значение введённой переменной в окно "Comand Window".

Далее составляется матрица. Синтаксис команды задания матрицы следующий:

$$A = [A_{1,1}, A_{1,2}, \dots, A_{1,n-1}, A_{1,n}; \dots; A_{n,1}, A_{n,2}, \dots, A_{n,n-1}, A_{n,n}];$$

Элементы матрицы задаются по правилу составления матрицы Гурвица. В Matlab матрица задаётся последовательностью коэффициентов, заключённых в квадратные скобки. При этом элементы строки отделяются знаком ",", а столбцы ";". В завершении второго этапа вычисляется длина матрицы A с помощью команды *length*(X):

$$n = length(A);$$

С её помощью переменной n присваивается значение длины матрицы A.

На втором этапе с помощью цикла проверяется условие: являются ли главные диагональные миноры матрицы Гурвица отрицательными. Подпрограмма с циклом выглядит следующим образом:

while 
$$n \sim = 0$$
  
 $D = det(A);$   
if  $D <= 0$   
 $disp('cucmema + e ycmoŭuuba');$   
 $break;$   
 $else$   
 $A(:,n) = [];$   
 $A(n,:) = [];$   
 $n = n - 1;$   
 $end$ 

end

В ней с помощью команды det(X) выполняется расчёт детерминанта матрицы, затем с помощью оператора *if* происходит проверка знака. Если детерминант оказался отрицательный, то с помощью команды disp('X') выводится сообщение, что система неустойчива. Далее сразу следует прерывание цикла. Для этого используется команда *break*. В случае, если детерминант оказался положительный, то выполняется вычёркивание последнего столбца и последней строки матрицы. Для этого используется оператор ":".

На третьем этапе с помощью оператора условия, в случае, если все миноры оказались положительными выводится сообщение: система устойчива.

Пример.

С помощью критерия Payca-Гурвица проверить устойчивость САР, собственный оператор которой имеет вид:

 $0,0014r^4 + 0.0196r^3 + 0.091r^2 + 0.35r + 1,624 = 0$ 

Тогда листинг программы проверки устойчивости САР с помощью критерия Рауса-Гурвица выглядит следующим образом.

$$a0 = 0.0014;$$
  
 $a1 = 0.0196;$   
 $a2 = 0.091;$   
 $a3 = 0.35;$   
 $a4 = 1.624;$   
 $A = [a1,a3,0,0;a0,a2,a4,0;0,a1,a3,0;0,a0,a2,a4];$   
 $n = length(A);$   
while  $n \sim = 0$   
 $D = det(A);$   
if  $D <= 0$   
 $disp('cucmema + e \ ycmoŭuuba');$   
 $break;$   
 $else$   
 $A(:,n) = [];$   
 $A(n,:) = [];$   
 $n = n - 1;$   
 $end$   
end  
if  $D > 0$   
 $disp('cucmema \ ycmoŭubba');$   
 $end$ 

В рассматриваемом случае система неустойчива.

# 4. ЧАСТОТНЫЙ КРИТЕРИЙ МИХАЙЛОВА

При исследовании устойчивости САР с помощью частотного критерия Михайлова анализируется собственный оператор САР:

$$D(s) = a_0 s^n + a_1 s^{n-1} + \dots + a_{n-1} s + a_n,$$

где *s* - оператор Лапласа, *n* - величина, характеризующая порядок исследуемой САР. Вначале выполняется замена  $s = j\omega$ , где *j* - мнимая единица,  $\omega$  - круговая частота гармонического сигнала, поступающего на вход САР. Такая замена позволяет получить амплитудно-фазовую частотную характеристику (АФЧХ) первого рода:

$$D(j\omega) = a_0(j\omega)^n + a_1(j\omega)^{n-1} + ... + a_{n-1}(j\omega) + a_n.$$

Полученное выражение приводят к виду, представляющему собой сумму вещественной и мнимой частей:

$$D(j\omega) = \operatorname{Re} D(\omega) + \operatorname{Im} D(\omega)j,$$

где  $\operatorname{Re} D(\omega)$  - вещественная часть,  $\operatorname{Im} D(\omega)$  - мнимая часть.

По виду графика АФЧХ первого рода, называемому годограф Михайлова, судят об устойчивости САР. Критерий Михайлова формулируется следующим образом. Для устойчивости САР необходимо и достаточно, чтобы годограф Михайлова начинался на вещественной положительной полуоси и в направлении против часовой стрелки проходил столько квадрантов, каков порядок анализируемой САР.

Перед началом создания программы в Matlab рекомендуется провести процедуру чистки окна "Comand Window" и очистку памяти от переменных и

функций, оставшихся от предыдущих расчётов. Для этого применяются команды *clc* и *clear* соответственно.

Далее следует команда figure(1), используемая для создания области графика, на которой будет построен годограф Михайлова.

Значения коэффициентов собственного оператора САР записываются в память с помощью синтаксиса

 $a_i = x;$ 

где  $a_i$  – коэффициент собственного оператора САР (индекс изменяется в диапазоне  $i = \overline{0.n}$ ).

Затем циклически изменяя частоту от  $\omega = 0 pad/c$  до  $\omega = \omega_{max} pad/c$  с шагом  $\Delta \omega$  рассчитывается значение АФЧХ первого рода  $Dj\omega$  и из него выделяется вещественная Re и мнимая Im части, величины которых наносятся на график с помощью команды *plot*. Листинг цикла построения годографа Михайлова выглядит следующим образом:

for  $w = 0.0: \Delta w: w_{max}$ ,  $Djw = a0*((w*j)^n) + a1*((w*j)^n(n-1)) + ... + a(n-1)*(w*j) + an;$  Re = real(Djw); Im = imag(Djw); plot(Re, Im, 'b.') xlabel('Re(D)') ylabel('Im(D)')hold on end

В представленном листинге команды *xlabel* и *ylabel* обозначают названия осей. Команда *hold on* сохраняет настройки графика и отмеченные на нём точки годографа Михайлова при выполнении цикла.

После выполнения цикла на график наносится координатная сетка grid on и ограничиваются минимальные и максимальные значения по осям  $axis([x_{min} x_{max} y_{min} y_{max}]).$ 

Пример.

Выполнить анализ устойчивости САР, собственный оператор которой представлен выражением:

 $D(s) = s^3 + 4s^2 + 2s + 7$ 

Тогда листинг программы по оценки устойчивости с помощью критерия Михайлова выглядит следующим образом:

```
clc
clear
figure (1)
a0 = 1;
a1 = 4;
a2 = 2;
a3 = 7;
for w = 0.0: 0.05: 10
  Djw = a0*((w*j)^3) + a1*((w*j)^2) + a2*(w*j) + a3;
  Re = real(Djw);
  Im = imag(Djw);
  plot(Re, Im, 'b.')
  xlabel('Re(D)')
  ylabel('Im(D)')
  hold on
end
hold off
grid on
axis([-88-1.51.5])
```

В результате годограф Михайлова выглядит следующим образом.

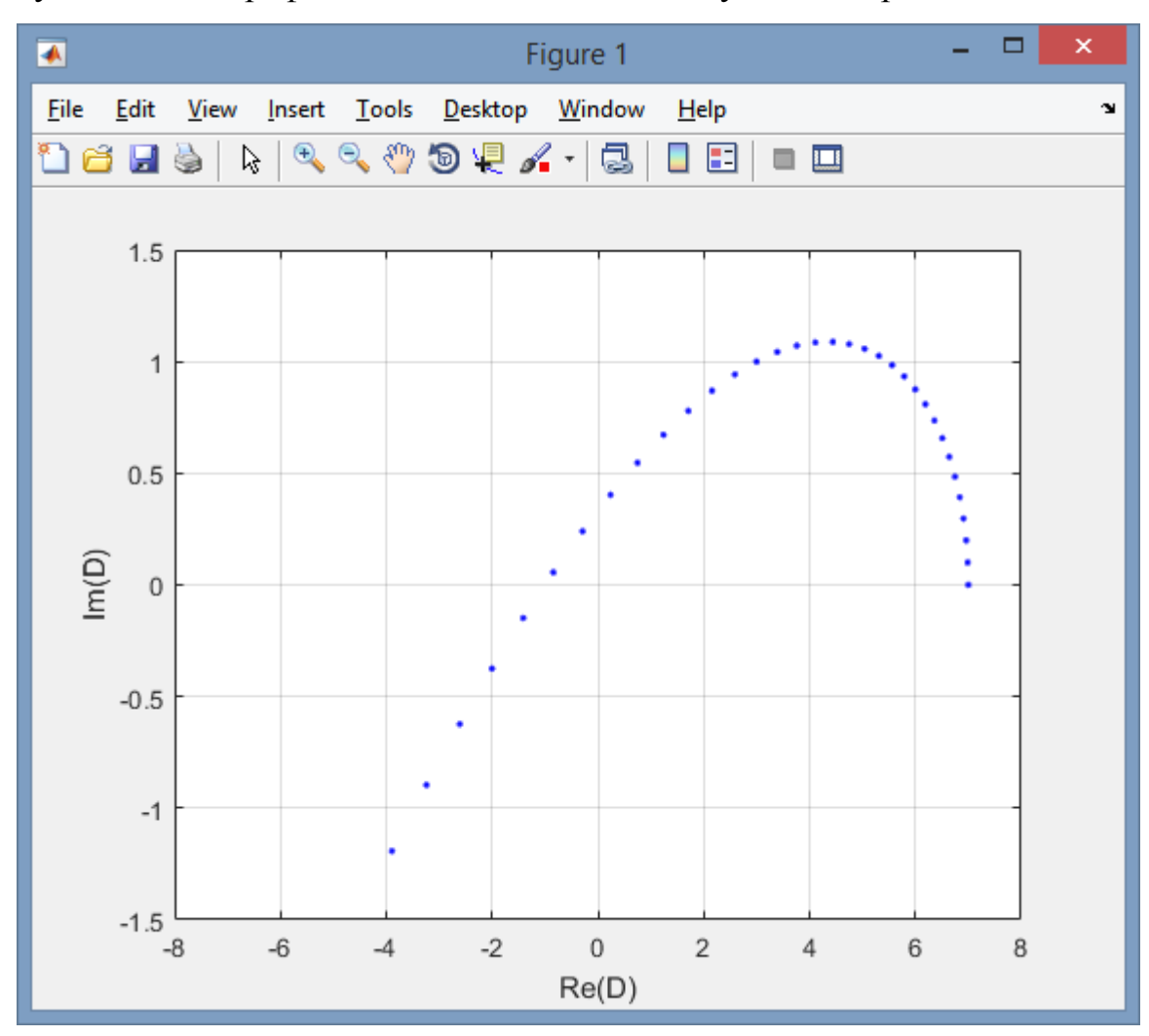

Рисунок 2 – Пример построения годографа Михайлова

### 5. ЧАСТОТНЫЙ КРИТЕРИЙ НАЙКВИСТА

С помощью критерия Найквиста осуществляется оценка устойчивости замкнутой САР. При этом для анализа используется АФЧХ системы, полученной в результате размыкания обратной связи исходной - замкнутой. Эта система так и называется – разомкнутая, а её амплитудно-фазовая частотная характеристика – АФЧХ второго рода.

Стоит отметить, что передаточные функции замкнутой и разомкнутой систем связана следующим соотношением:

$$W_{_{3a,M}}=\frac{W_{_{pa,s}}(s)}{1+W_{_{pa,s}}(s)}.$$

Критерий Найквиста состоит из двух частей и формулируется следующим образом. Для устойчивости замкнутой системы, полученной замыканием устойчивой разомкнутой системы, необходимо и достаточно, чтобы АФЧХ разомкнутой системы не охватывала точку с координатами (-1,0) на комплексной плоскости. Для устойчивости замкнутой системы, полученной замыканием неустойчивой разомкнутой, необходимо и достаточно, чтобы при изменении частоты от  $-\infty$  до  $+\infty$  АФЧХ разомкнутой системы охватывала в положительном направлении точку с координатами (-1,0) столько раз, сколько положительных корней имеется в характеристическом уравнении разомкнутой системы.

Ключевым в оценке устойчивости САР по Найквисту является умение построить годограф АФЧХ второго рода. Для этого в Matlab используется функция nyquist(W), которая в качестве аргумента использует передаточную функцию W. Для построения передаточной функции используется команда  $tf([b_0, b_1, ..., b_{m-1}, b_m], [a_0, a_1, ..., a_{n-1}, a_n]).$ 

Пример.

Построить АФЧХ второго рода, если передаточная функция в разомкнутом состоянии имеет вид

$$W_{pa3} = \frac{10}{s^3 + s^2 + 2s + 5}$$

Тогда листинг программы построения АФЧХ второго рода выглядит следующим образом

clc clear figure (1) W = tf([10],[1,1,2,5]); nyquist(W), grid on;

В результате АФЧХ второго рода имеет вид.

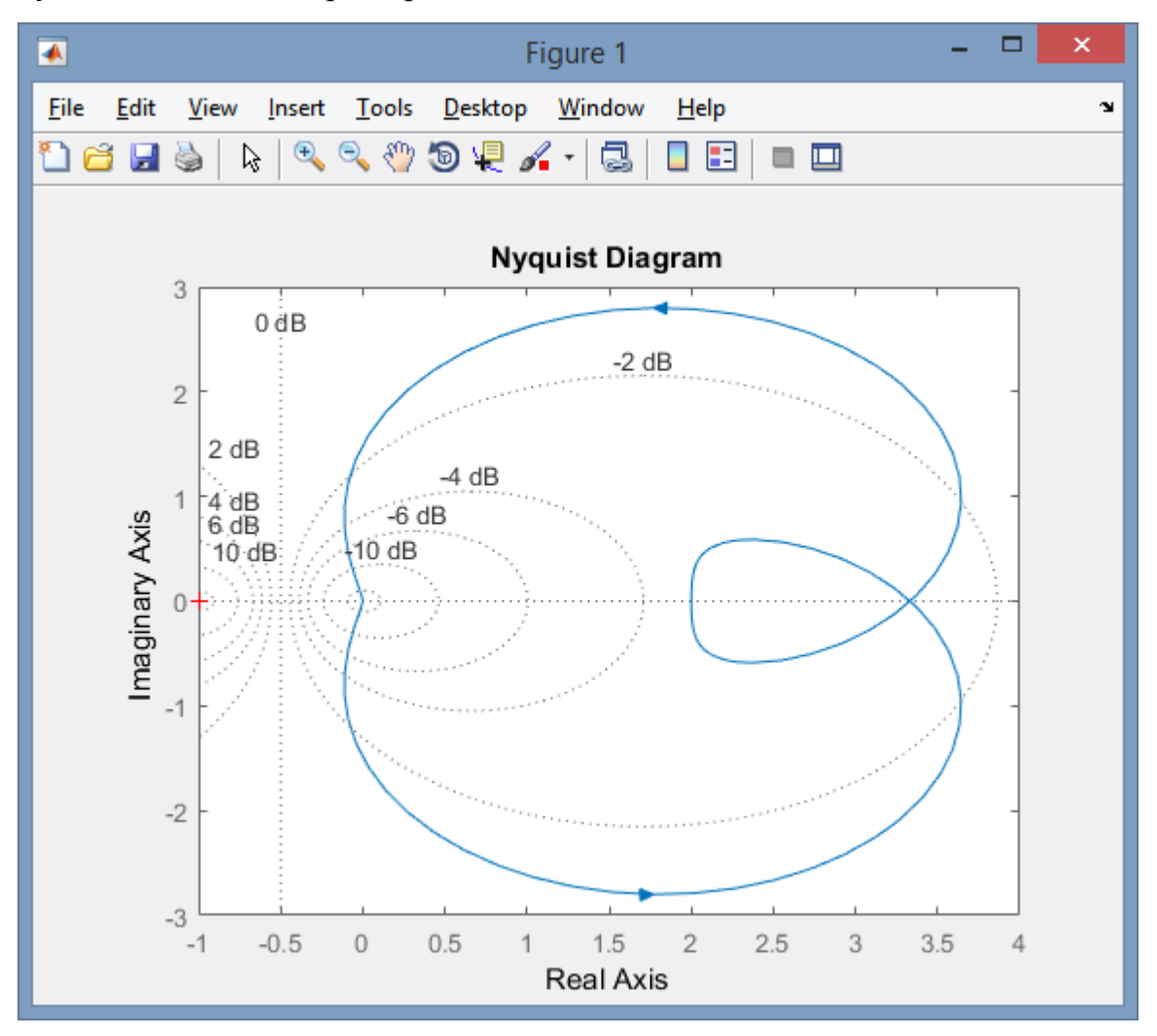

Рисунок 3 – Пример построения АФЧХ второго рода для критерия Найквиста

#### 6. ПОСТРОЕНИЕ ПЕРЕХОДНОГО ПРОЦЕССА

Переходная характеристика системы автоматического управления h(t) представляет собой процесс на выходе из системы при подаче на её вход сигнала в форме единичной ступенчатой функции Хэвисайда. Математически она описывается выражением:

$$\mathbf{l}(t) = \begin{cases} 0, npu \, t < 0\\ 1, npu \, t \ge 0 \end{cases}$$

Для расчёта переходной характеристики необходимо знать передаточную функцию системы, которая обычно представляется в виде дроби:

$$W(s) = \frac{b_0 s^m + b_1 s^{m-1} + \dots + b_{m-1} s + b_m}{a_0 s^n + a_1 s^{n-1} + \dots + a_{n-1} s + a_n},$$

где  $a_i$  и  $b_i$  - постоянные коэффициенты, s - оператор Лапласа, n и m - целые числа, определяющие порядок числителя и знаменателя передаточной функции.

В Matlab имеется тип данных, определяющих динамическую систему в виде комплексной передаточной функции. Синтаксис команды, задающей передаточную функцию:

$$tf([b_0s^m, b_1s^{m-1}, \dots, b_{m-1}s, b_m], [a_0s^n, a_1s^{n-1}, \dots, a_{n-1}s, a_n]),$$

где  $b_0, ..., b_m$  - значения коэффициентов полинома в числителе передаточной функции;  $a_0, ..., a_m$  - значения коэффициентов полинома в знаменателе.

Для расчёта переходной характеристики системы по её передаточной функции в Matlab используется команда *step*, в результате выполнения которой происходит построение графика переходной характеристики.

Рассмотрим пример построения переходной характеристики системы, заданной её передаточной функцией.

Пример.

САР описывается передаточной функцией

$$W(s) = \frac{0.8s^2 + 2s + 4}{s^4 + 4s^3 + 29s^2 + 40s + 60}.$$

Для построения передаточной функции системы создадим объект с именем

W. Затем построим функцию переходного процесса с помощью команды step(W).

Листинг программы выглядит следующим образом.

```
clc
clear
W = tf([0.8,2.4], [1,4,29,40,60])
step(W)
```

В результате график переходного процесса имеет вид.

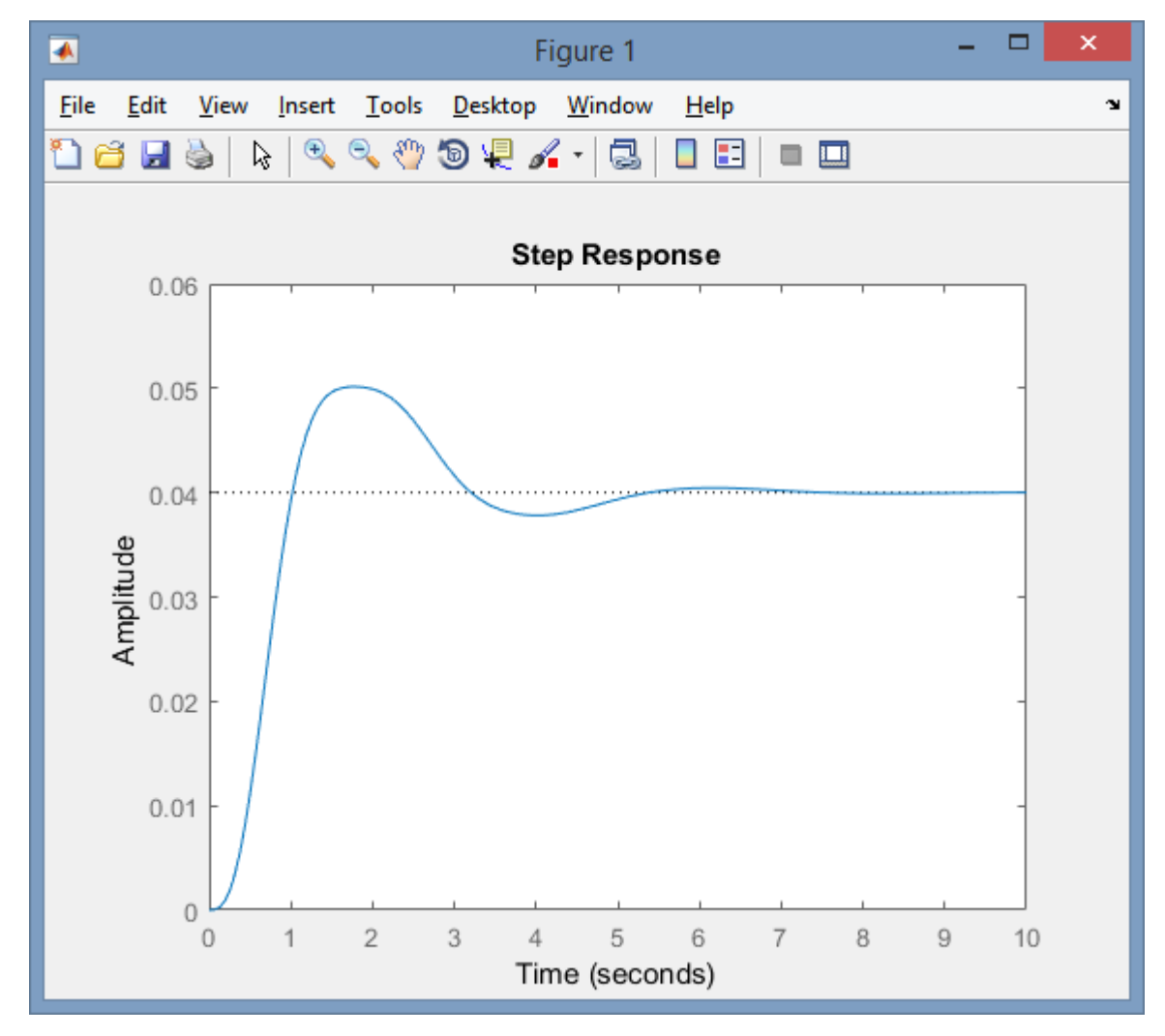

Рисунок 4 – Пример построения графика переходного процесса

Для заметок

Для заметок

Учебное издание

# Автоматика и регулирование авиационных двигателей и энергетических установок

Курсовая работа

Составители: Макарьянц Георгий Михайлович, Прокофьев Андрей Брониславович, Сафин Артур Ильгизарович

Самарский университет.

443086 Самара, Московское шоссе, 34.